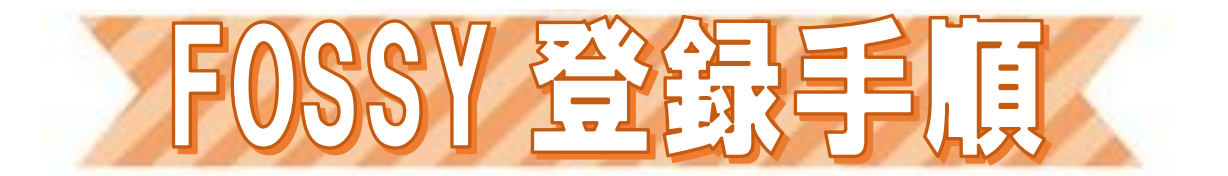

登録前に、各試験・講習の実施要項および FOSSY ご利用規約も併せて必ずご一読ください

## ★はじめに動作環境をご確認ください★

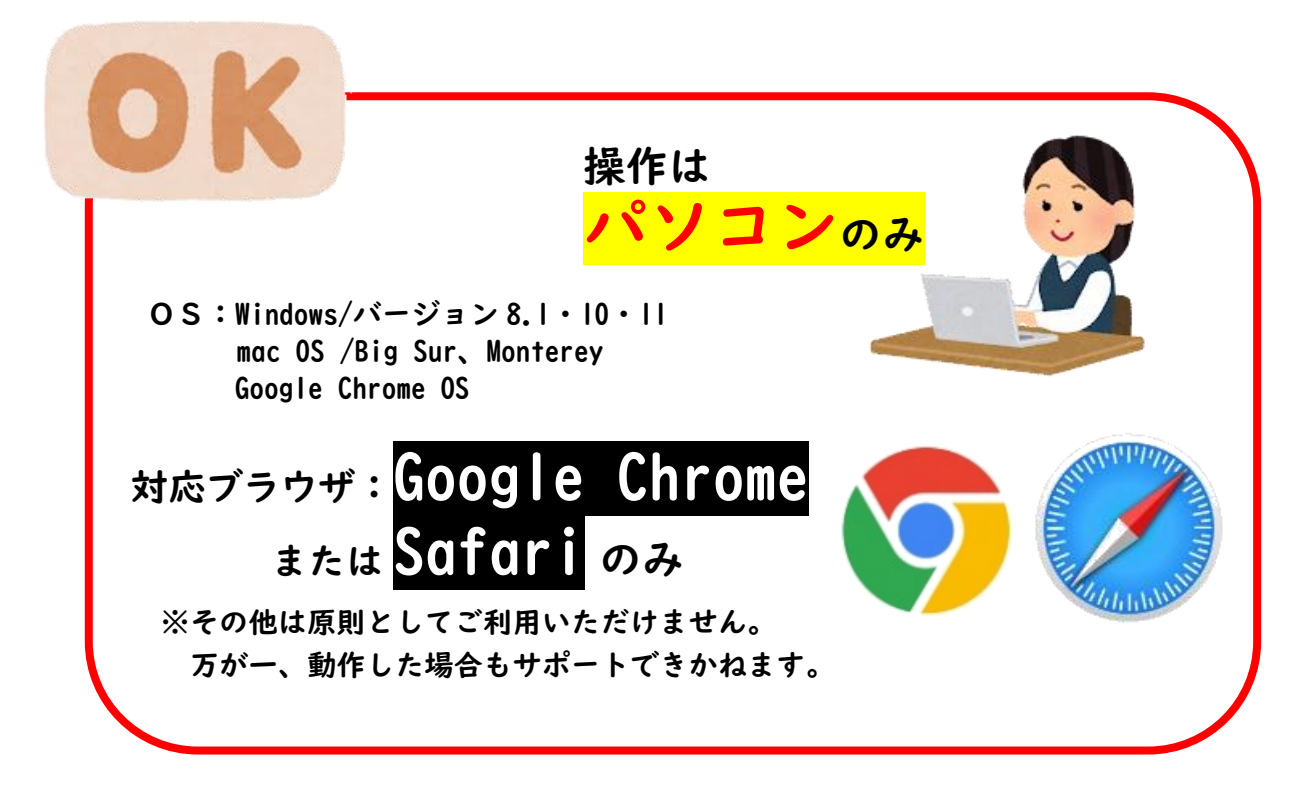

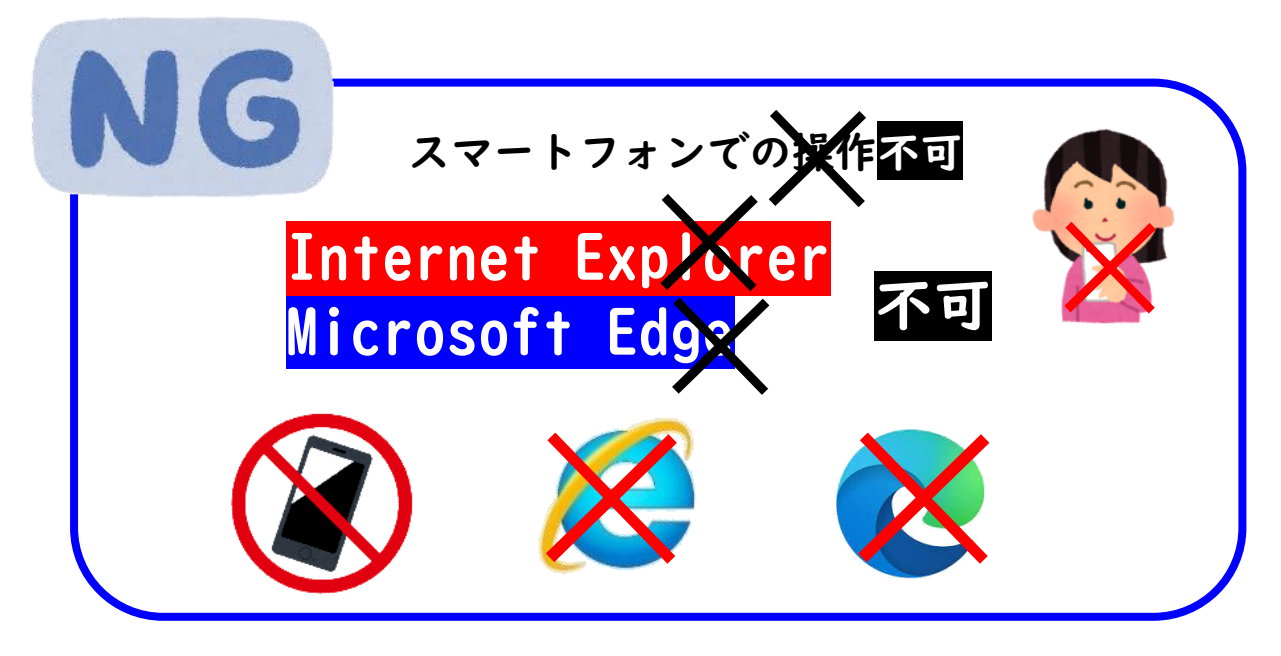

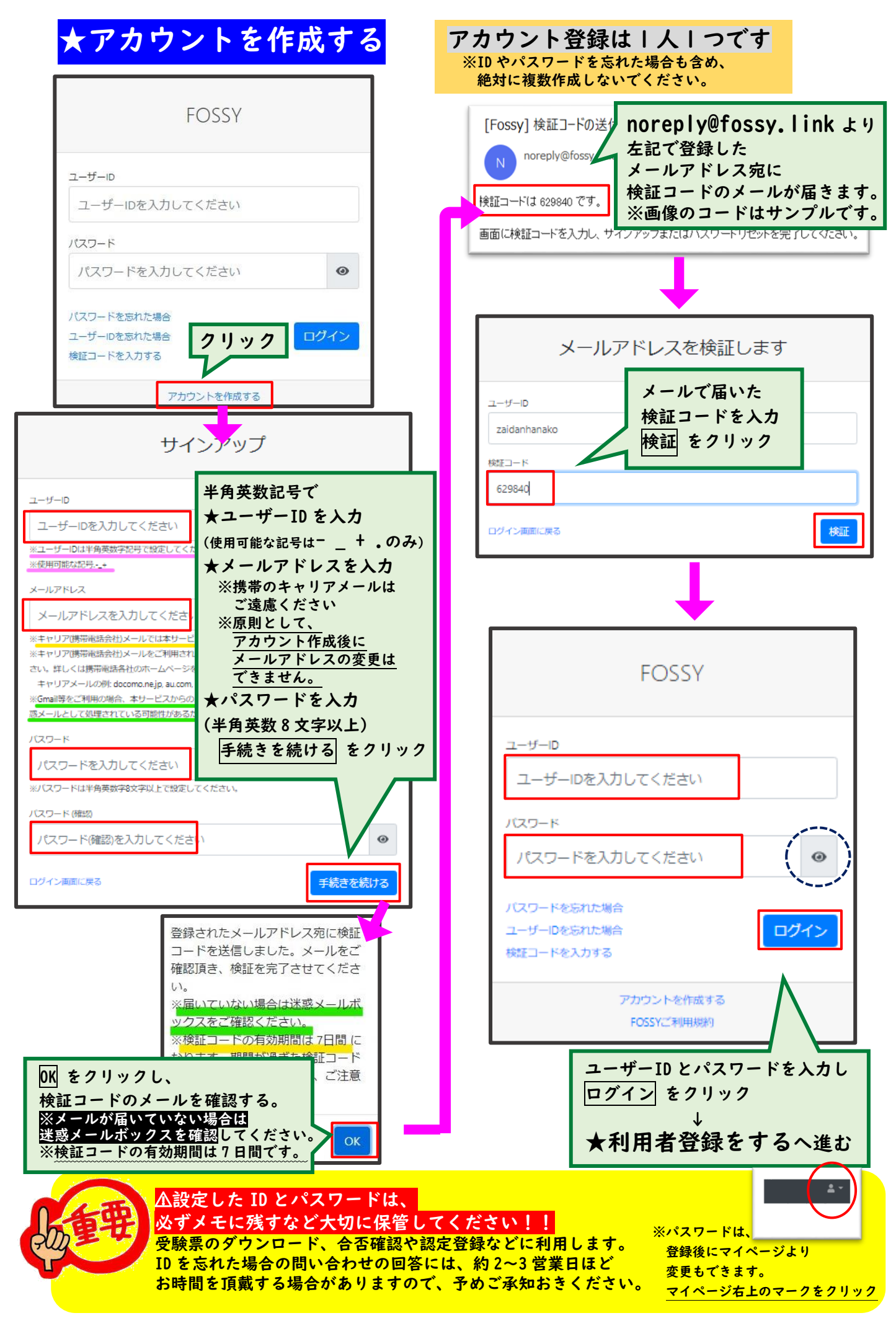

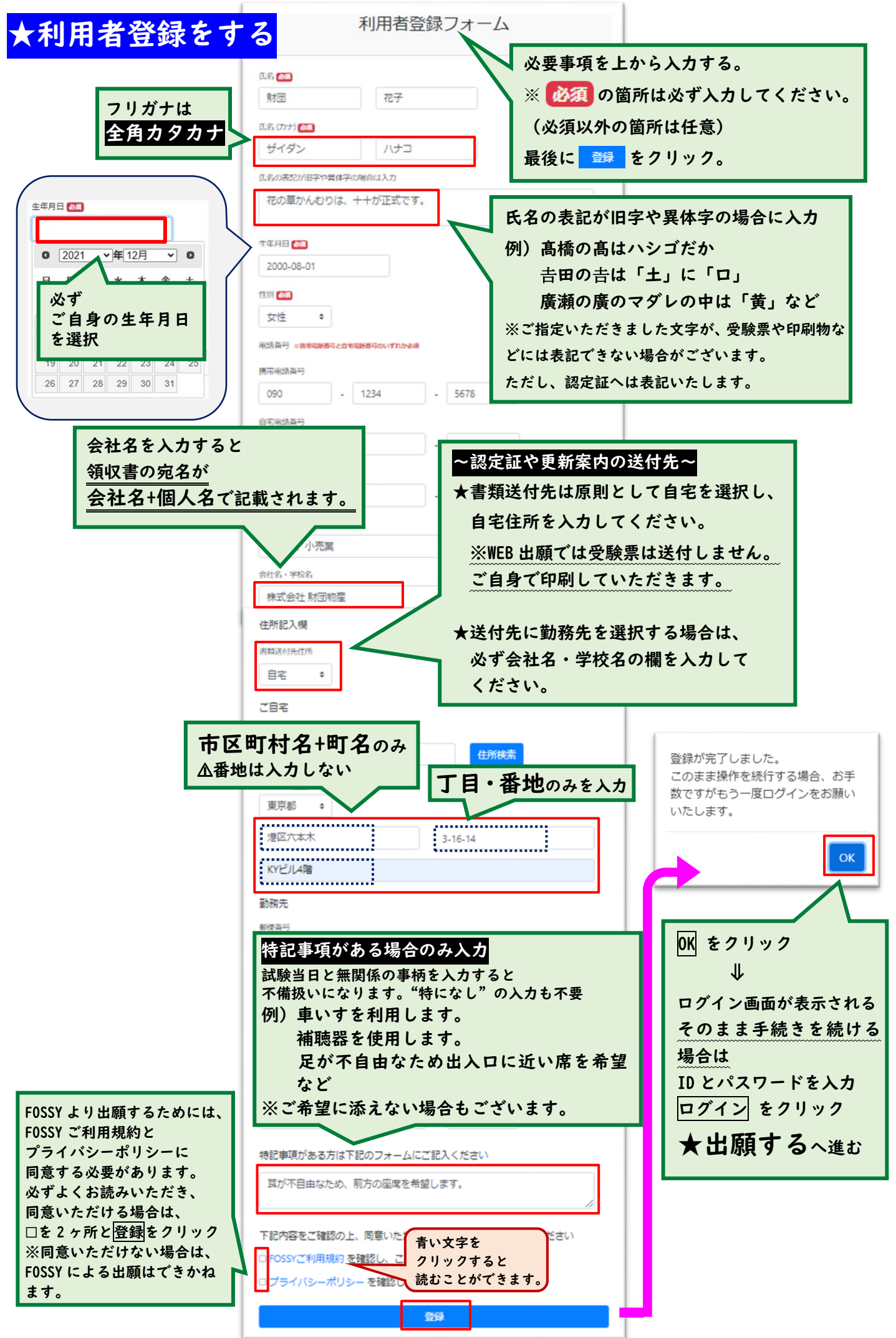

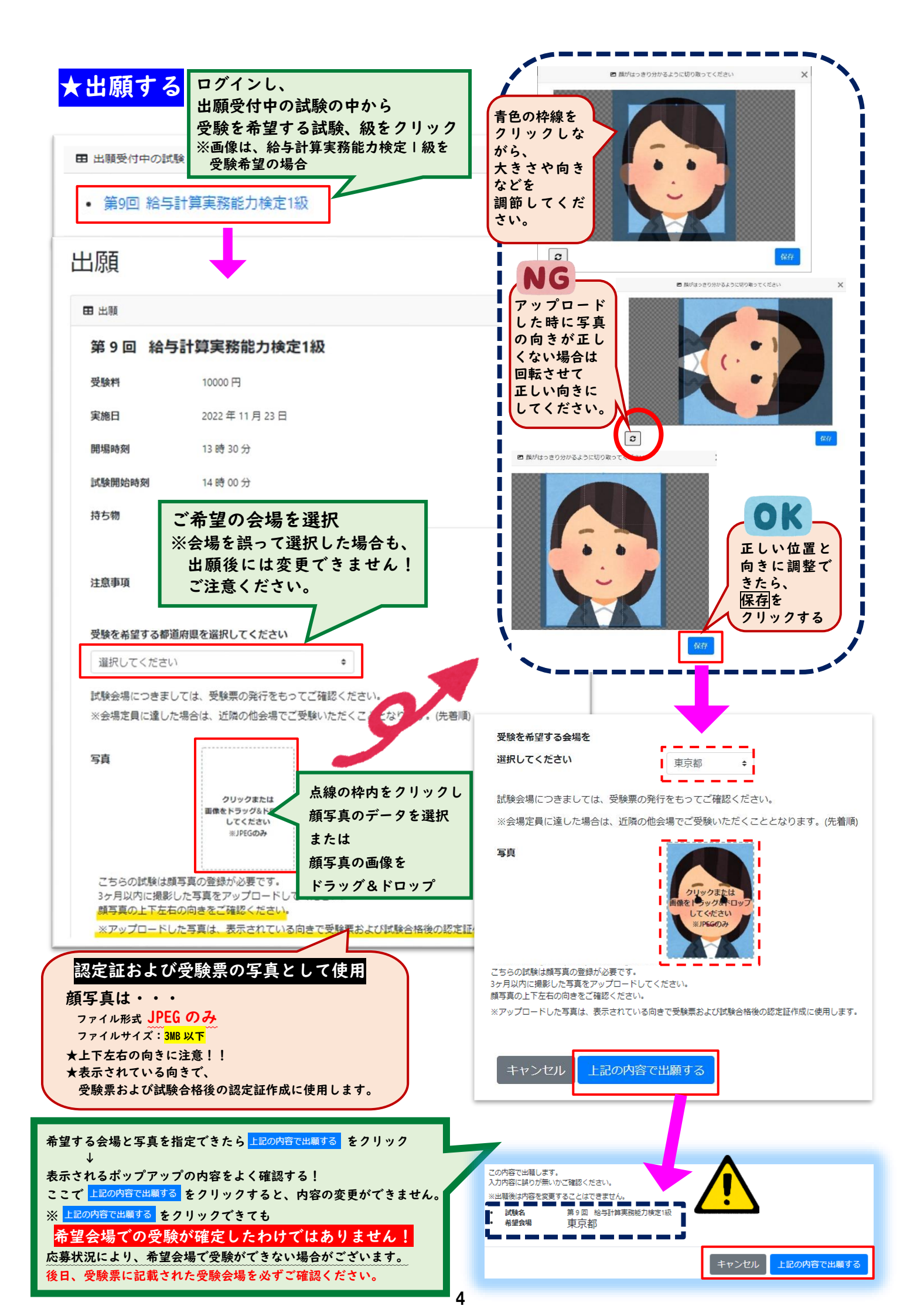

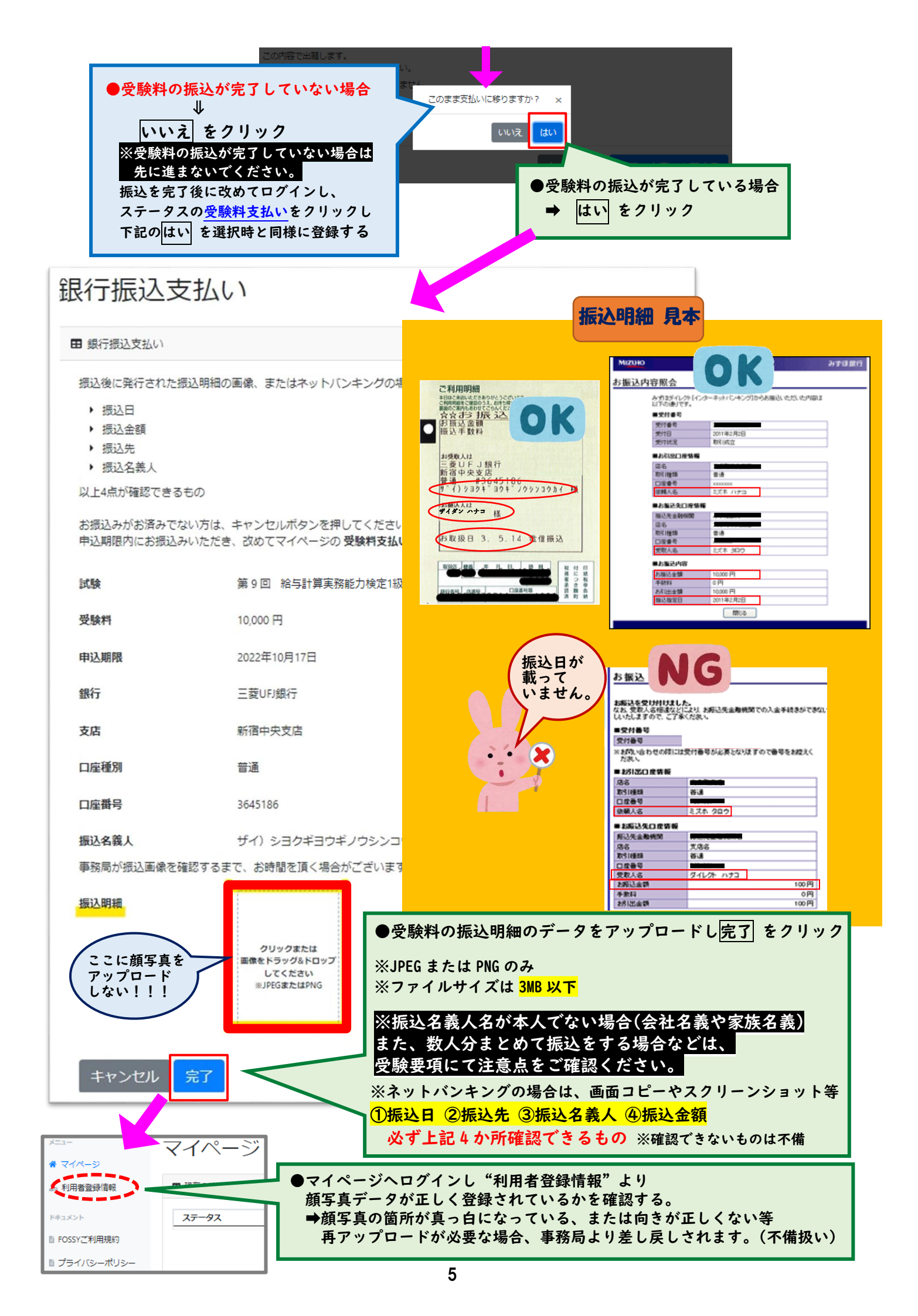

## ★出願の状況について

マイページ

## ~FOSSY ヘログインし、マイページにて確認~

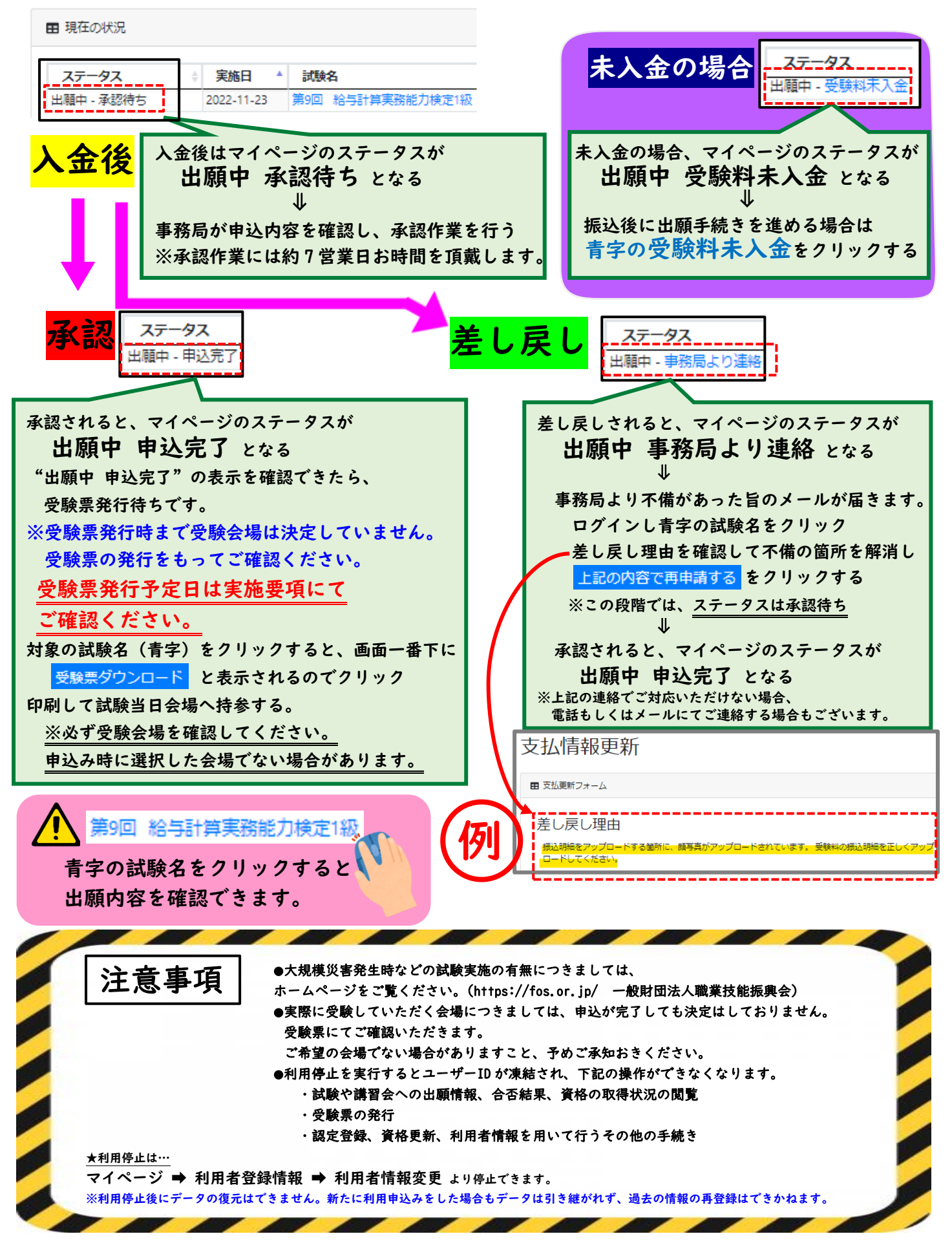